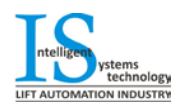

# **Installation Manual**

Lift Controller ISL\_V2 Series by IS technology

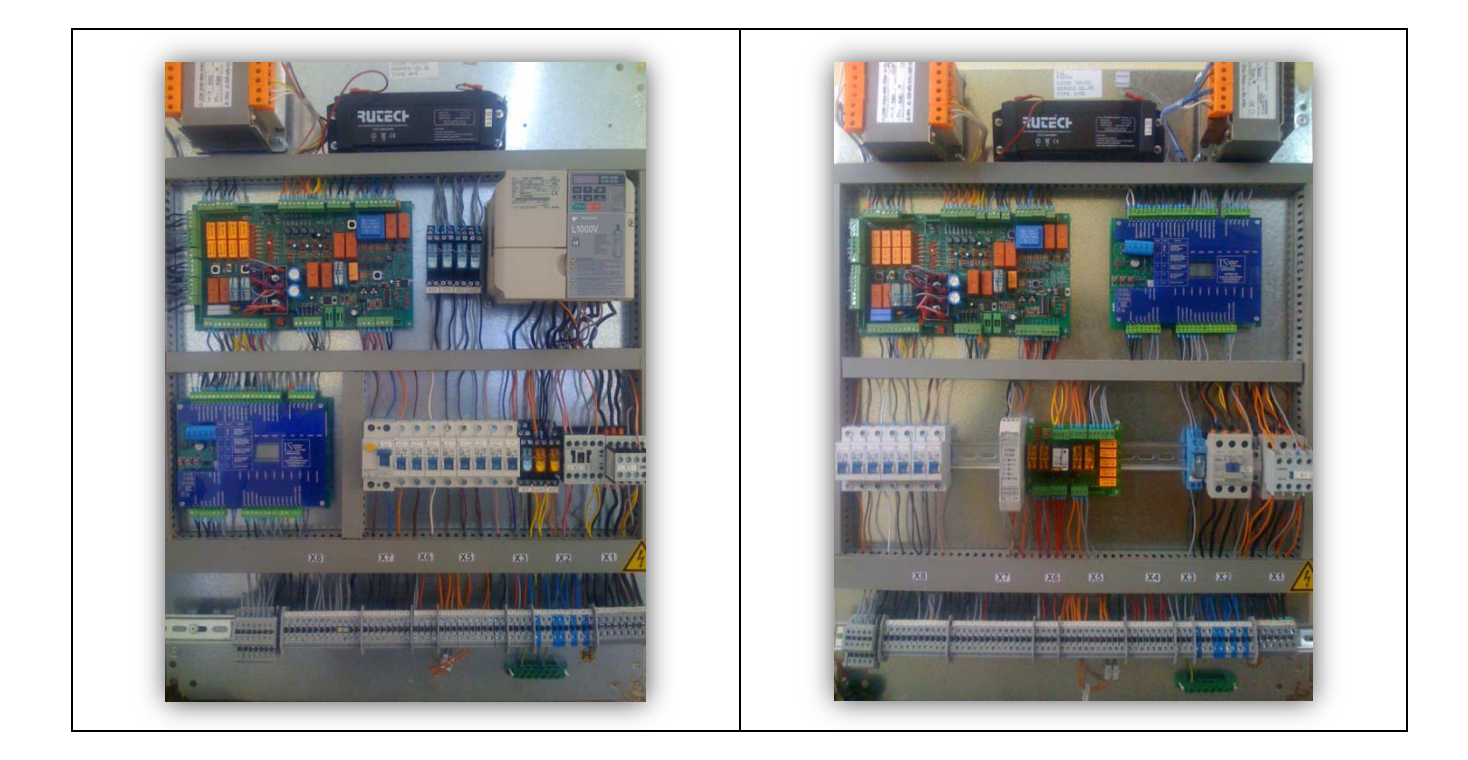

VERSION V2 (REV 2.4)

#### FACTORY - HEAD OFFICE: PERREVOU 37, THESSALONIKI 54352, GREECE

TEL.: +30 231 220 9009 FAX.:+30 2310 943169

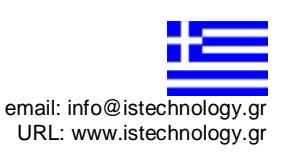

Copyright IS technology 2011

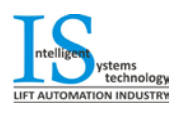

# INDEX

## 1. Technical Specification of Lift Controller ISL-V2.

| 1.1 | Technical Features                                  | Page | 2. |
|-----|-----------------------------------------------------|------|----|
| 1.2 | Symbols                                             | Page | 3. |
| 1.3 | ISL_V2 Controller Terminal Description              | Page | 4. |
| 1.4 | Typical Wiring Diagram for ISL-V2 Controllers       | Page | 6. |
| 1.5 | Counting System Installation for ISL_V2 controllers | Page | 7. |
|     |                                                     | -    |    |

## 2. Electronic Modules for ISL\_V2 Controllers

| 2.1 Power Drive Module PDM_V3 (For Valve block drive) | Page 8.  |
|-------------------------------------------------------|----------|
| 2.2 Auxiliary Elevator Board AEB_V5                   | Page 8.  |
| 2.3 Lift Control Board ISL_V2 (Astra_V2)              | Page 9.  |
| 2.3.1 Terminal Description                            | Page 9.  |
| 2.3.2 ASTRA - V2 User Interface                       | Page 10. |
| 2.3.3 Fault Log                                       | Page 11. |
| 2.3.4 Programming Menu                                | Page 12. |

## Appendix

| Certificates & Guarant | yPage | 13. |
|------------------------|-------|-----|
|------------------------|-------|-----|

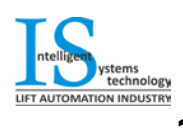

# 1. Technical Specification of Lift Controller ISL-V2.

### 1.1. Technical Features.

| Control panel features      | Electrostatic Painted                        |                                                         |  |  |  |  |
|-----------------------------|----------------------------------------------|---------------------------------------------------------|--|--|--|--|
| •                           | Protection Class IP-54                       |                                                         |  |  |  |  |
|                             | Wall mounting set included                   |                                                         |  |  |  |  |
|                             | <ul> <li>Machine Room Stop Switch</li> </ul> | Machine Room Stop Switch, Cabin at floor indication and |  |  |  |  |
|                             | power switch included                        |                                                         |  |  |  |  |
| Dimensions                  | 1.Traction                                   | 800 x 700 x 180 mm                                      |  |  |  |  |
|                             | 2.Hydraulic                                  |                                                         |  |  |  |  |
|                             | 3.INVERTER- VVVF                             | 900 x 750 x 250 mm                                      |  |  |  |  |
| Power supply - Power        | 400 VAC (3Ph , PE) - Motor supply            |                                                         |  |  |  |  |
| Lines                       | 230 VAC (L, N) – Lightning , Controlle       | r supply                                                |  |  |  |  |
|                             | 230 VAC (Lu, Nu) – UPS Supply                |                                                         |  |  |  |  |
| Safety circuit voltage      | 110 V AC                                     |                                                         |  |  |  |  |
| Signals & Indicators        | 24 V DC Peak Max Current 5A                  |                                                         |  |  |  |  |
| electrical ratings          | Average Max Current <b>3A</b>                |                                                         |  |  |  |  |
| Transformers                | Power: 520 VA (Main Transformer – Typical)   |                                                         |  |  |  |  |
|                             | Primary: 0-230-240-400-410 V AC              |                                                         |  |  |  |  |
|                             | Secondary A: 0-55-65-115-135V AC (400VA)     |                                                         |  |  |  |  |
|                             | Secondary B: 0 – 17 Vac (20VA)               | 0)///)                                                  |  |  |  |  |
|                             | • Power: 300 VA (Lightning                   | Transformer for 42Vac Cabin Lights)                     |  |  |  |  |
|                             | Primary: 0-230-240 AC                        |                                                         |  |  |  |  |
|                             | Secondary: 0 - 20 - 42V AC (300VA            | ).                                                      |  |  |  |  |
|                             |                                              |                                                         |  |  |  |  |
| Main Contactors             | Category: AC3                                |                                                         |  |  |  |  |
| Battery                     | 12 Volt –2.3 Ah                              |                                                         |  |  |  |  |
| Counting Method             | Magnetic Switches (Pencil switches) or       | Hall sensors (Optionally >1.6m/sec)                     |  |  |  |  |
| No off Stops                | Eight (8) Collective Down                    |                                                         |  |  |  |  |
| Lightning                   | • Cabin: 42VAC – 300W / 220VAC – 900W        |                                                         |  |  |  |  |
|                             | • Shaft: 220VAC – 900W                       |                                                         |  |  |  |  |
| Cam - Brake Coil (Traction) | Two Separate rectify circuits                |                                                         |  |  |  |  |
| Cam - Valves (Hydraulic)    | Voltage ratings: 48 or 110VDC                |                                                         |  |  |  |  |
| Indicators                  | ABC Max Curr                                 | ent Ratings: 1A (Per Signal)                            |  |  |  |  |
| (DISPLAYS)                  | (Binary coded)                               |                                                         |  |  |  |  |
| Direction Arrows            | Max Current Ratings: 2A (Per Signal)         |                                                         |  |  |  |  |

#### INSTALLATION MANUAL

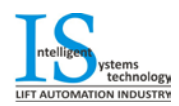

### 1.2. Symbols.

| SYMBOL       | Description                     |
|--------------|---------------------------------|
| U            | Modules                         |
| F            | Fuse                            |
| G            | Encoder                         |
| J            | Terminal                        |
| K (KT)       | Contactor (Auxiliary contactor) |
| Ι            | Coil                            |
| М            | Motors - Fan                    |
| FL           | Filters                         |
| R            | Resistance                      |
| S            | МСВ                             |
| TR           | Transformer                     |
| Х            | Terminal Group                  |
| Table 1: Dra | awing Symbols                   |

| Terminal Group           | Voltage         | Description                                |  |  |  |  |
|--------------------------|-----------------|--------------------------------------------|--|--|--|--|
| X1 400Vac                |                 | 3 phase circuits (Supply, Motor<br>Output) |  |  |  |  |
| X2                       | 230Vac          | 1 phase (Supply, Lights)                   |  |  |  |  |
| X3                       | <230Vac         | Doors, Cam, Brake control                  |  |  |  |  |
| X4                       | 48/12Vdc        | Valves                                     |  |  |  |  |
| X5                       | 110Vac or 48Vdc | Safety elements                            |  |  |  |  |
| X6                       | 12Vdc           | Battery                                    |  |  |  |  |
| X7                       | 24Vdc           | Control Signals                            |  |  |  |  |
| X8                       | 24Vdc           | Calls and Indicators                       |  |  |  |  |
| Table 2: Terminal Groups |                 |                                            |  |  |  |  |

| No  | Color        | size                 | voltage Used in |                                                        |
|-----|--------------|----------------------|-----------------|--------------------------------------------------------|
|     | 0.000000     | 0.75 mm <sup>2</sup> | 110.1/22        | Safety circuit (Phase)                                 |
|     | Orange       | 0,75 mm*             | TTU Vac         | Relay Coils                                            |
| 2   | Yellow       | 0.75 mm <sup>2</sup> | Neutral         | Safety circuit (Neutral)                               |
| 2   | Tenow        | 0,73 mm              | 110Vac          | Relay Coils                                            |
|     |              |                      | +12Vdc          | Battery circuit<br>(Battery +)                         |
| 3   | Red          | 0,75 mm²             | +48 Vdc         | Valves +                                               |
|     |              |                      | +110 Vdc        | Brake + / Cam +                                        |
| 4   | Light Grey   | 0,75 mm²             | 0 Vdc           | Brake- / Cam- / Valves-                                |
| 5   | Grey         | 0,75 mm <sup>2</sup> | 0 Vdc           | 24 Vdc - / 12Vdc -                                     |
| 7   | Blue         | 0,75 mm <sup>2</sup> | 230 Vac         | Mains Neutral                                          |
| 8   | Brown        | 0,75 mm <sup>2</sup> | 230 Vac         | Mains Phase                                            |
| 9   | Black        | 0,38 mm²             | 24 Vdc          | Control Signals (Calls, Count<br>Display – Inspection) |
|     |              | 4mm²(min)            | 400 Vac         | Power Cables                                           |
| 10  | Vellow Croop | 0,5 mm²              |                 | Cround                                                 |
| 10  | reliow-Green | 2.5mm²(min)          |                 | Gloung                                                 |
| 11  | Green        | 0,75 mm <sup>2</sup> | 42 Vac          | Cabin lights 42Vac                                     |
| 12  | White        | 0,75 mm²             | 42 Vac          | Permanent Cabin lights 20Vac                           |
| 13  | Magenta      | 0,75 mm <sup>2</sup> | 125 Vac         | Cam (AC)                                               |
| 14  | Pink         | 0.75 mm²             | 125 Vac         | Brake (AC)                                             |
| 14  | FILIK        | 0,75 mm*             | 48 Vac          | Valves (AC)                                            |
| Tab | le 3: Wiring | of ISL contr         | ollers          |                                                        |

| No  | SYMBOL     | Name/Value                                                                              |
|-----|------------|-----------------------------------------------------------------------------------------|
| 1   | S1         | Main Switch<br>• 3x32A (5.5kw)<br>• 3x40A(7.5kw)<br>• 3x63A(11kw)                       |
| 2   | S2         | Shock Protection MCB / 30mA                                                             |
| 3   | 11         | Latch Relay / 48VAC                                                                     |
| 4   | \$3        | Safety Circuit / 2A                                                                     |
| 5   | S4         | Controller / 6A                                                                         |
| 6   | 85         | 24V / 6A                                                                                |
| 7   | <b>S</b> 6 | Shaft Lights / 10A                                                                      |
| 8   | S7         | Cabin Lights / 10A (220Vac) - 4A<br>(42Vac)                                             |
| 9   | S8         | Doors<br>• 10A (Automatic)<br>• 3x10A (3 Phase automatic)<br>• 2A (Folding Cabin doors) |
| 10  | <b>S</b> 9 | <ul> <li>Brake / 6A (Traction)</li> <li>Valves / 6A (Hydraulic)</li> </ul>              |
| 11  | S10        | Cam / 6A (for 1 cam)<br>KAMA / 10A (for 2 cams)                                         |
| 12  | SU         | UPS / 6A (FU = 6A FUSE)                                                                 |
| 13  | 12         | Shaft Light Latch Relay / 220Vac                                                        |
| Tab | le 4: MCB' | S                                                                                       |

## 1.3. ISL\_V2 Controller Terminal Description.

| Category                                           | Terminal                              | Name                | Description                                                                          |  |  |  |  |
|----------------------------------------------------|---------------------------------------|---------------------|--------------------------------------------------------------------------------------|--|--|--|--|
| Group<br>3 phase connections (High Voltage 400Vac) |                                       |                     |                                                                                      |  |  |  |  |
| Machine Room                                       | ¥1                                    | PE                  | Ground                                                                               |  |  |  |  |
| Machine Room                                       | X1<br>X1                              | RST                 | Input of 3 phase supply – Mains I 1 I 2 I 3                                          |  |  |  |  |
| Machine Room                                       | X1                                    | U1 V1 W1            | Output Motor (In traction 2 speed machine - East speed winding)                      |  |  |  |  |
| Machine Room                                       | X1                                    | U2 V2 W2            | Output Motor (In traction 2 speed machine - Slow speed winding)                      |  |  |  |  |
| Flat Cable                                         | ¥1                                    |                     | Output Motor (in ridenon'z speed machine - olow speed winding)                       |  |  |  |  |
| Machine Room                                       | X1                                    | B1 B2               | Braking resistance V/V/F                                                             |  |  |  |  |
| Machine Room                                       |                                       | One Pha             | se Supply (Voltage 230Vac)                                                           |  |  |  |  |
| Machine Room                                       | ¥2                                    |                     | Single Phase Mains Input 220\/ac                                                     |  |  |  |  |
| Machine Room                                       | X2                                    |                     | Single Phase Input from LIPS 220V/ac (in V/V/F only)                                 |  |  |  |  |
| Machine Room                                       | ¥2                                    |                     | Single Phase Output for UPS Charge 220\/ac                                           |  |  |  |  |
| Flat Cable                                         | ¥2                                    | PE _ I d _ Nd       | Door Supply output 220Vac                                                            |  |  |  |  |
| Shaft - Loom                                       | ¥2                                    |                     | Shaft Lights Output 220VAC (900W/ max )                                              |  |  |  |  |
| Onan - Loom                                        | ~2                                    | ΨΨ.L ΨΨ.N           | $(\Phi\Phi:L = Phase / \Phi\Phi:N = Neutral)$                                        |  |  |  |  |
| Shaft & Loom                                       | X2                                    | ΦΦ.Β – ΦΦ:Ν         | Shaft Lights Control Button. We can connect in parallel as many push                 |  |  |  |  |
|                                                    |                                       | *(AEB-V1 to AEB-V4) | button as we need for controlling the shaft lightning                                |  |  |  |  |
| Flat Cable                                         | X2                                    | ΦΘ:L – ΓΘ:Ν **      | **Cabin Lights output 42 / 220VAC (300 / 900 W max).                                 |  |  |  |  |
|                                                    |                                       |                     | $(\Phi\Theta:L = Phase / \Gamma\Theta:N = Neutral)$                                  |  |  |  |  |
| Flat Cable                                         | X2                                    | ΡΘ:L – ΓΘ:N ****    | Cabin Socket 230Vac                                                                  |  |  |  |  |
|                                                    |                                       |                     | $(P\Theta:L = Phase / \Gamma\Theta:N = Neutral)$                                     |  |  |  |  |
|                                                    |                                       | Door - Cam - I      | Brake Control (Voltage <230Vac)                                                      |  |  |  |  |
| Flat Cable                                         | X3                                    | 41β                 | 1. Open Door B Command Output (Relay Output).                                        |  |  |  |  |
|                                                    |                                       |                     | 2. Opening Final Switch in 3 phase Automatic Door B (NC).                            |  |  |  |  |
| Flat Cable                                         | X3                                    | 42β                 | 1. Close Door B Command Output (Relay Output).                                       |  |  |  |  |
|                                                    |                                       | -                   | 2. Closing Final Switch in 3 phase Automatic Door B (NC).                            |  |  |  |  |
| Flat Cable                                         | X3                                    | 4C                  | 1. Door commands Common (Relay Output).                                              |  |  |  |  |
|                                                    |                                       |                     | 2. Common for Door Final Switches in 3 phase Automatic Doors                         |  |  |  |  |
| Flat Cable                                         | X3                                    | 42α                 | 1. Close Door A Command Output (Relay Output).                                       |  |  |  |  |
| Elst Oshik                                         | Vo                                    | 44.5                | 2. Closing Final Switch in 3 phase Automatic Door A (NC).                            |  |  |  |  |
| Flat Cable                                         | X3                                    | 41α                 | 1. Open Door A Command Output (Relay Output).                                        |  |  |  |  |
| Machina Daam                                       | Va                                    | <u> </u>            | 2. Opening Final Switch in 3 phase Automatic Door A (NC).                            |  |  |  |  |
|                                                    | X3                                    | ΨF+,ΨF-             |                                                                                      |  |  |  |  |
| Fial Cable                                         | ٨J                                    |                     | Cam Output (6A)                                                                      |  |  |  |  |
| Maahina Baam                                       | ¥4                                    |                     | Slow Up Value Output (+48)/de)                                                       |  |  |  |  |
| Machine Room                                       | X4                                    | Αμα                 | East Up Valve Output (+48Vdc)                                                        |  |  |  |  |
| Machine Room                                       | <u></u>                               | DIVIU               |                                                                                      |  |  |  |  |
| Machine Room                                       | X4X4                                  |                     | Slow Down Valve Output (+48V0C)                                                      |  |  |  |  |
| Machine Room                                       | ×4<br>¥4                              | ГР                  | Common Valves Signal ( 49\/dc / 12\/dc)                                              |  |  |  |  |
| Machine Room                                       | ×4<br>×4                              | \/MD                | Bypass Valve for IGV ( 49Vdc)                                                        |  |  |  |  |
| Machine Room                                       | X4<br>¥4                              |                     | $\frac{Dypass valve for IGV (-460000)}{Poscup Valve Positive Output (+12)/dc (-46)}$ |  |  |  |  |
| Machine Room                                       | ×4<br>¥4                              | BA-                 | Rescue Valve Negative Output (+12Vdc)                                                |  |  |  |  |
| Machine Room                                       | ~~                                    | Safety Fleme        | ants (Voltage 110Vac or 48Vdc)                                                       |  |  |  |  |
| Machine Room                                       | ¥5                                    |                     | Motor / Oil Thermistor - PTC                                                         |  |  |  |  |
| Shoft - Loom                                       | X5<br>¥5                              | TA1 TA2             | Final Switches (NC)                                                                  |  |  |  |  |
| Shaft - Loom                                       | ¥5                                    |                     | Over sneed Governor (NC)                                                             |  |  |  |  |
| Shaft - Loom                                       | ¥5                                    | ΡΕΓ <b>Σ</b> Μ      | Shaft Ston Switches (NC)                                                             |  |  |  |  |
| Machine Room                                       | ¥5                                    | ΣΦ <b>ΠΥ</b>        | Low Pressure (Ranture Valve) contact (NC)                                            |  |  |  |  |
| Flat Cable                                         | ¥5                                    | ΠΧ ΣΘ               | Cabin Ston Sequence (Safety Gear - Inspection Ston) (NC)                             |  |  |  |  |
| Shaft - Loom                                       | X5                                    | ΣΑ ΕΠ               | Shaft Doors Contacts (NO)                                                            |  |  |  |  |
| Shaft - Loom                                       | X5                                    | ΕΠ <b>ΚΛ</b>        | Semi Automatic interlock Contact (NC)                                                |  |  |  |  |
| Flat Cable                                         | X5                                    | ΚΛ ΘΘ               | Cabin Door Contact (NC)                                                              |  |  |  |  |
| That Gablo                                         | 7.0                                   | Battery             | v Circuit (Voltage 12Vdc)                                                            |  |  |  |  |
| Flat Cable                                         | X6                                    | ΦA                  | Emergency Light +12Vdc                                                               |  |  |  |  |
| Flat Cable                                         | X6                                    | FKΛ                 | Input From Siren Push Button - Output to Siren                                       |  |  |  |  |
| Flat Cable                                         | X6                                    | +12                 | Battery positive voltage output to broth                                             |  |  |  |  |
| Flat Cable                                         | X6                                    | -                   | Battery negative output Pizvuo                                                       |  |  |  |  |
|                                                    | Control Signal inputs (Voltage 24/40) |                     |                                                                                      |  |  |  |  |
| Flat Cable                                         | ¥7                                    | +24 FIII            | Full Load - (NO / +24\/)                                                             |  |  |  |  |
| Machine Room                                       | X7                                    | +24 YT              | Overload Contact - (* as ordered / +24\/dc)                                          |  |  |  |  |
| / Flat Cable                                       |                                       |                     |                                                                                      |  |  |  |  |
| Machine Room                                       | X7                                    | +24 . SL            | Shaft Lights Trigger - (NO / +24Vdc).                                                |  |  |  |  |
| & Flat Cable                                       |                                       | *(AEB-V5)           |                                                                                      |  |  |  |  |
| Flat Cable                                         | X7                                    | +24 , EXP           | Express (Cancels all landing calls) - (NO / +24V).                                   |  |  |  |  |
| Flat Cable                                         | X7                                    | +24 , FIRE          | Fire Alarm - (NO / +24V).                                                            |  |  |  |  |

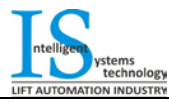

#### INSTALLATION MANUAL

| LIFT AUTOMATION INDUSTRY |                 |             |                                                                       |  |  |  |
|--------------------------|-----------------|-------------|-----------------------------------------------------------------------|--|--|--|
| Flat Cable               | X7              | +24, REV    | Inspection - (NC / +24Vdc) (Closed = Inspection / Opened = Normal)    |  |  |  |
| Flat Cable               | X7              | +24, RUP    | Inspection Down - (NO / +24V).                                        |  |  |  |
| Flat Cable               | X7              | +24, RDN    | Inspection Up - (NO / +24V).                                          |  |  |  |
| Flat Cable               | X7              | ZA1 - ZA2   | Relevelling Zone A (NO / +24V).                                       |  |  |  |
| Flat Cable               | X7              | ZB1 - ZB2   | Relevelling Zone B (NO / +24V).                                       |  |  |  |
| Flat Cable               | X7              | +24, ΠA     | Down Preliminary - (NC / +24V).                                       |  |  |  |
| Flat Cable               | X7              | +24, ΠK     | Up Preliminary - (NC / +24V).                                         |  |  |  |
| Flat Cable               | X7              | +24, ΣAA    | Up Count / Stop Switch (NO / +24V).                                   |  |  |  |
| Flat Cable               | X7              | +24, ΣAK    | Down Count / Stop Switch (NO / +24V).                                 |  |  |  |
| Flat Cable               | X7              | +24 , DO    | Door Open Push Button    Photocell NO Contact    Obstruction NO       |  |  |  |
|                          |                 |             | Contact                                                               |  |  |  |
| Flat Cable               | X7              | +24 , DC    | Door Close Push Button                                                |  |  |  |
|                          |                 | Calls And   | d Indicators (Voltage 24Vdc)                                          |  |  |  |
| Shaft - Loom             | X8              | +24Φ        | Voltage Output +24Vdc for Shaft Wiring                                |  |  |  |
| Flat Cable               | X8              | +24***      | Voltage Output +24Vdc for Cabin Wiring                                |  |  |  |
| Shaft - Loom &           | X8              | -           | Voltage Output 0Vdc (GND of +24V)                                     |  |  |  |
| Flat Cable               |                 |             |                                                                       |  |  |  |
| -                        | X8              | TE          | Indicator Signal Voltage selection (Connect to +24 or - depending the |  |  |  |
|                          |                 |             | Display)                                                              |  |  |  |
| Shaft - Loom &           | X8              | A , B , C   | Indication Signals - Binary (Output Voltage = TE)                     |  |  |  |
| Flat Cable               |                 |             |                                                                       |  |  |  |
| Shaft - Loom &           | X8              | L1, L2 L8   | Indication Signals - Decade (Output Voltage = TE)                     |  |  |  |
| Flat Cable               |                 |             | Lin direction Arrow (Output Voltage - TE)                             |  |  |  |
| Shaft - Loom &           | X8              | UP▲         | <b>Up direction Arrow</b> (Output Voltage = TE)                       |  |  |  |
| Flat Cable               | Vo              | Dn 🕊        | Down direction Arrow (Output ) (oltage TE)                            |  |  |  |
| Shart - Loom &           | 70              | Dn▼         | <b>Down direction Arrow</b> (Output Voltage = 1E)                     |  |  |  |
| Flat Cable               | Vo              | Cong 124    | Cong (124)/do)                                                        |  |  |  |
| Flat Cable               | <br>            |             | Going (+24 V0C)                                                       |  |  |  |
| Flat Cable               | <br>            |             |                                                                       |  |  |  |
| Fial Cable               | NO              | K1 - K8     | Cabin Calls - 0.                                                      |  |  |  |
|                          |                 | NT - NO     | Common for Call Registered Indication = FEQ                           |  |  |  |
| Shaft - Loom             | X8              | ΓΚΦ / ΓΕΦ / | Landing Down Calls 1 - 8                                              |  |  |  |
| Chart Loon               |                 | D1 - D8     | Common for Landing Calls = $\Gamma K \Phi$                            |  |  |  |
|                          |                 |             | Common for Call Registered Indication = $\Gamma E \Phi$               |  |  |  |
| Flat Cable               | X8              | SP1.SP2     | Speaker Output for Voice announce Module or MP3 Module                |  |  |  |
| Table 5. Termina         | Description ISI | V2          |                                                                       |  |  |  |

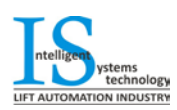

#### 1.4. Typical Wiring Diagram for ISL-V2 Controllers.

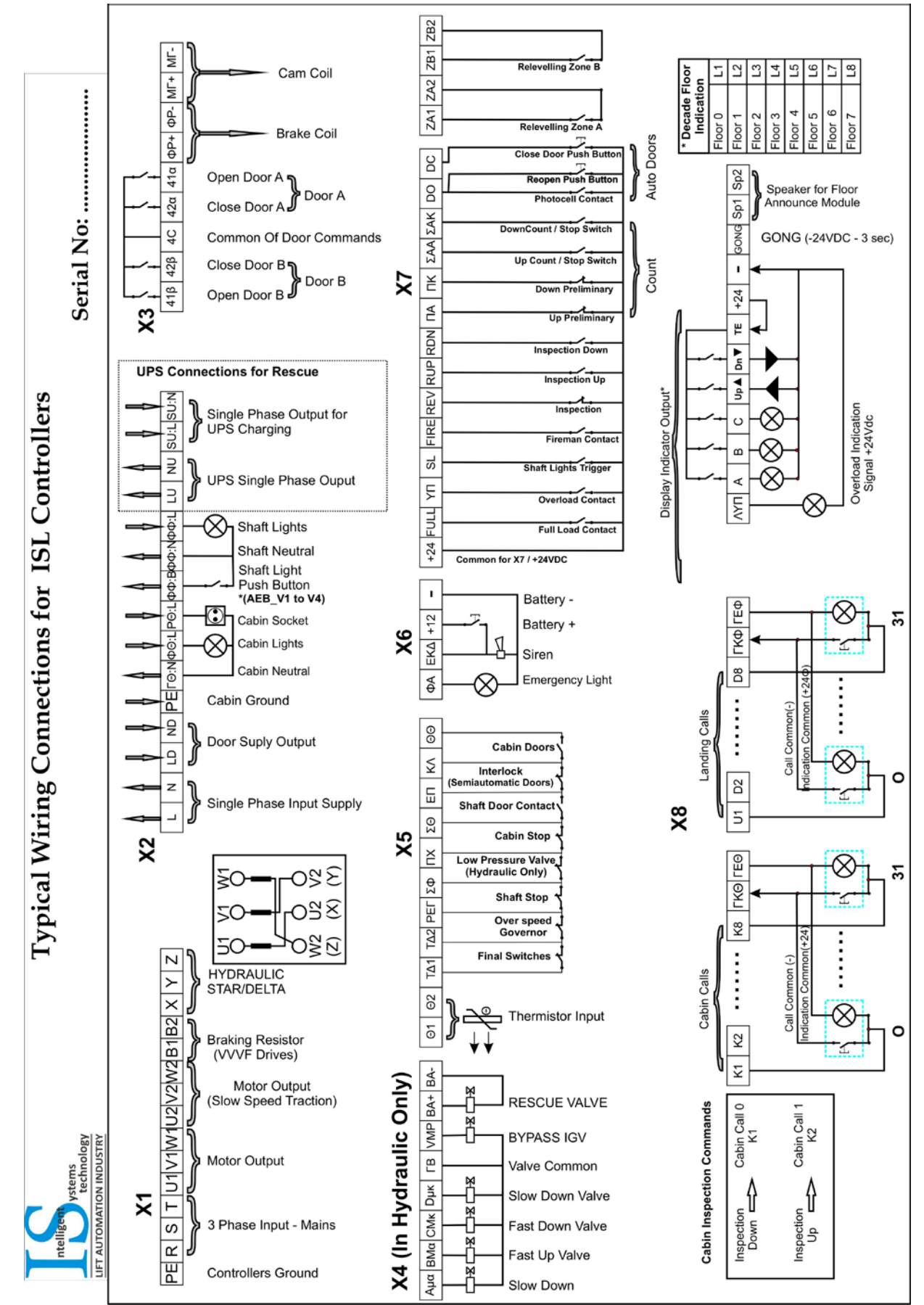

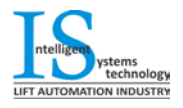

### ZA / ZB ← Double Contact Pencil Switch Right Guide Releveling Zone or Preopening in Traction Lifts **PENCIL SWITCHES** (INSTALLER VIEW) **Magnet Position During Leveling** (SAK) 20cm EAD **₹**AK **Counting System and magnet installation** Magnet Length 20cm (10 cm for Hydraulic Lifts) Left Guide (At Floor) for ISL controllers ₹ Down Preliminary Up Preliminary Switch Magnet Up Count Magnet Switch Magnet Down Count Lower Stop **Higher Stop** Magnet Z ¥∐∢ ¥U ystems technology IATION INDUSTRY ₹¥K A ¥Ζ 10 cm. 10 cm. Leveling<u></u> ł ntelli

### 1.5. Counting System Installation for ISL\_V2 controllers.

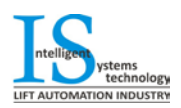

## 2. Electronic Modules for ISL\_V2 Controllers.

#### 2.1 Power Drive Module PDM\_V3 (For Valve block drive).

In ISL Lift Controllers and specific in Hydraulic lift Applications the valve block is driven by a specially designed module named PDM\_V3. PDM module supports all known Valve blocks and ensures their fine operation with maximum safety.

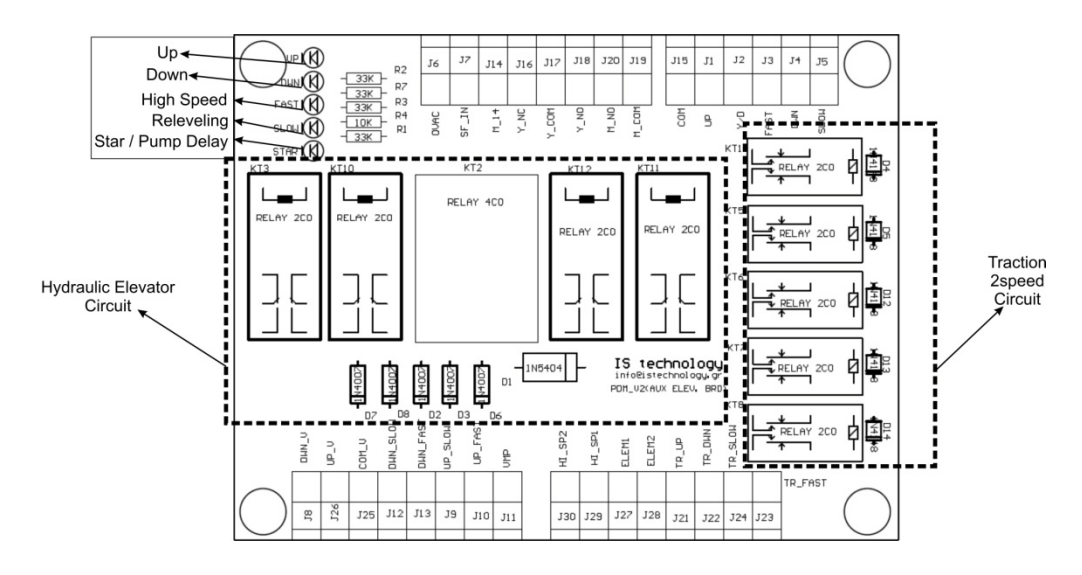

#### 2.2 Auxiliary Elevator Board AEB\_V5.

AEB Module is caring all necessary electrical circuit for the Lift application. This Board is designed to cooperate along with the main controller and offers double safety while minimizes the need of using external elements.

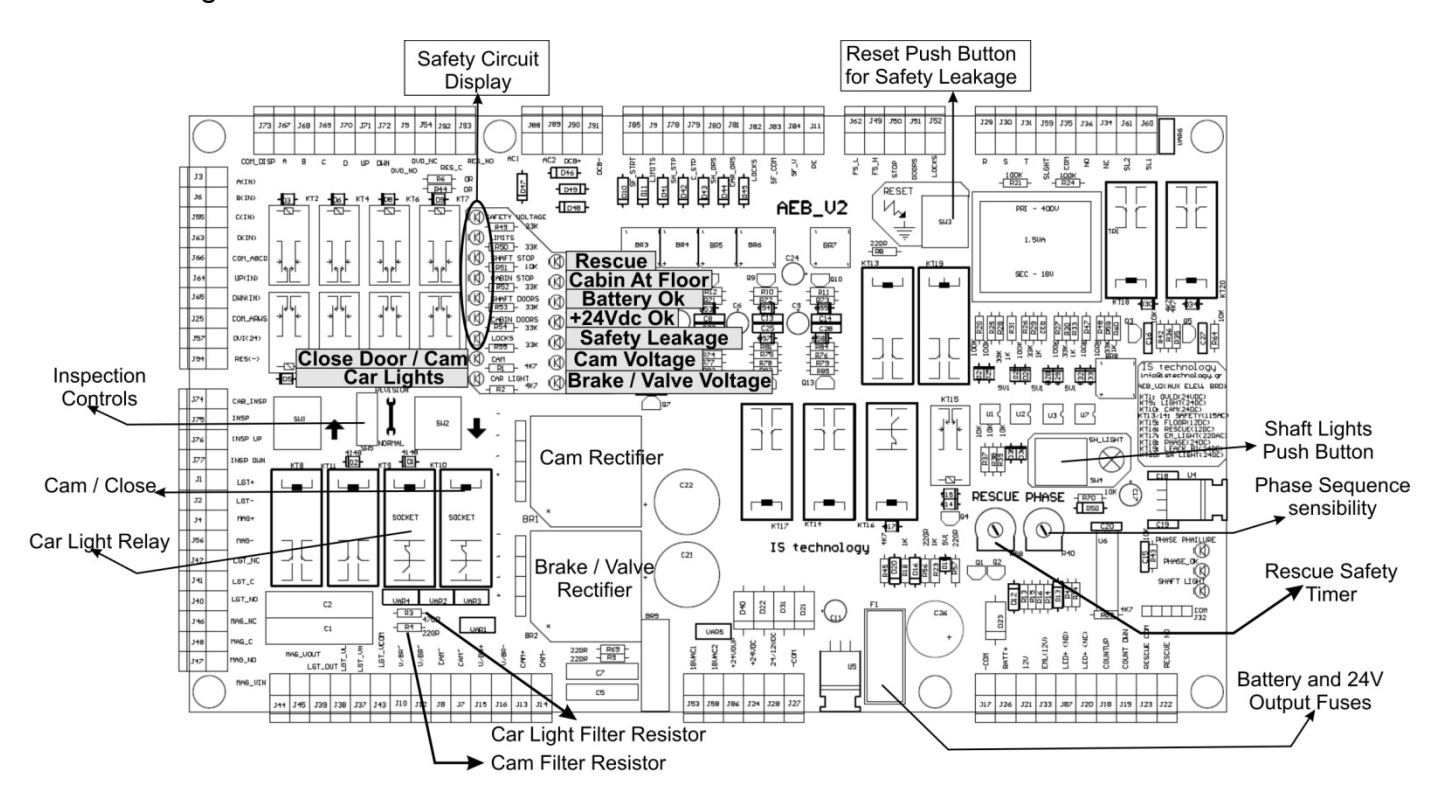

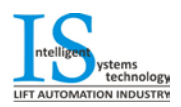

### 2.3 Lift Control Board ISL\_V2 (Astra\_V2).

#### 2.3.1 Terminal Description

The Astra\_V2 elevator control board is the "brain" of the controller. Controls all signals for lift applications up to 8 stops collective down. This board is designed according the EN81.1-2 norm and ensures that vertical transport is conducted with maximum safety.

| 17V~<br>17V~<br>INSPECTION DOWN<br>INSPECTION UP<br>INSPECTION UP<br>NORMAL / INSPECT<br>DOOR LOCKS / CAR G.                                                                                                    | STOP SWITHCES<br>STOP SWITHCES<br>REOPEN / OVLD(NC)<br>DOOR CLOSE P.B. | DOWN PRELIMINARY<br>UP PRELIMINARY<br>LEVELING/COUNT ↓<br>LEVELING/COUNT ↑                                      | 0VDC(IN)<br>CAR LIGHTS<br>LIGHT COM<br>DOOR COMMAND<br>DOOR COMMAND<br>R COMMAND COM<br>RT1<br>KT2<br>KT2<br>COMMON RELAY<br>KT2<br>DOWN                                                                                                    |
|----------------------------------------------------------------------------------------------------|------------------------------------------------------------------------|----------------------------------------------------------------------------------------------------|----------------------------------------------------------------------------------------------------|
|                                                                                                    | PAGE DISP.                                                             | DESCRIPTION                                                                                                    | DPEN                                                                                                    |
|                                                                                                    | 1 FL#<br>IN#<br>E#<br>Est                                              | NORMAL OPERATION<br>INSPECTION<br>FAULT OCCURRED<br>STOP ENGADGED                                               | LIGHTS OPEN CLOSE KT1 KT2 KT3 UP DWN                                                                                                    |
|                                                                                                    | 2 Err                                                                  | ERROR LOG. 2 LEFT DIGITS<br>ARE FOR ERROR CODE, THE<br>RIGHT DIGIT STANDS FOR<br>THE FLOOR.<br>noE = No ERROR'S |                                                                                                    |
|                                                                                                    | 3 Fer                                                                  | FATAL ERROR LOG.<br>noF = NO FATAL<br>ERROR REGISTERD                                                           | Systems<br>Technology<br>www.istechnology.gr<br>info@istechnology.gr                                                                                                    |
|                                                                                                    | 4 ErA                                                                  | ERASE ERRORS<br>don = DONE                                                                                      | ASTRA V2<br>LIFT CONTROLLER<br>ACCORDING EN81.1 & 81.2                                                                                                    |
|                                                                                                    | 5 Htr                                                                  | HOMING TRIP                                                                                                    |                                                                                                    |
| 1 ON = SWINGING D.<br>OFF = AUTO DOORS<br>2 ON = HYDRAULIC<br>OFF = TRACTION                                                                                                    |                                                                        | CALL 1<br>CALL 2                                                                                                | CALL 3<br>CALL 6<br>CALL 6<br>CALL 8<br>CALL 7<br>CALL 8                                                                                                    |
| 3 ON = PTC OFF<br>OFF = PTC ACTIVE<br>4 ON + POWER ON<br>PROGRAMING<br>MENU<br>ON 3 4<br>1 2 OFF<br>C(+)<br>C(+) | UP DIRECTION ARROW(-)                                                  | <ul> <li>+24V TO CABIN</li> <li>0V TO CABIN</li> <li>+24V TO SHAFT</li> </ul>                                   | <ul> <li>OV TO SHAFT</li> <li>CALL 1</li> <li>CALL 2</li> <li>CALL 3</li> <li>CALL 4</li> <li>CALL 5</li> <li>CALL 6</li> <li>CALL 6</li> <li>CALL 8</li> <li>CALL 8</li> <li>CALL 8</li> <li>CALL 8</li> <li>CALL 8</li> <li>CALL 8</li> <li>CALL 8</li> <li>CALL 8</li> <li>CALL 9</li> <li>CALL 9</li> <li>CALL 9</li> <li>CALL 9</li> <li>CALL 9</li> <li>CALL 9</li> <li>CALL 9</li> <li>CALL 10</li> <li>CALL 10</li> <l< td=""></l<></ul> |

| Terminal | Name             | Traction 2Sp | Hydraulic   | VVVF          | Speed                | KT1 | KT2 | КТЗ | Multi |
|----------|------------------|--------------|-------------|---------------|----------------------|-----|-----|-----|-------|
| Low_SP   | KT2              | Slow         | Relevelling | Multi Speed 1 |                      |     |     |     | Speed |
| Hi_SP    | KT3              | Fast         | Fast        | Multi Speed 2 | Nominal (50Hz)       | 0   | 0   | 1   | 1     |
| UP_DIR   | UP               | Up           | Up          | FWD           | Leveling (5Hz)       | 0   | 1   | 1   | 3     |
| DN_DIR   | DWN              | Down         | Down        | REV           | Inspection (20Hz)    | 0   | 1   | 0   | 2     |
| SPRE_1   | PROG. OUT 1(KT1) | Programmable | Delta       | Multi Speed 3 | Intermediate. (35Hz) | 1   | 0   | 1   | 5     |

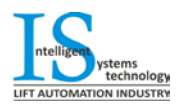

#### 2.3.2 ASTRA - V2 User Interface.

To operate or setup the ASTRA-V2 Elevator PCB module we can use the 4 ON Board Dip Switches and the 3 push button. The Astra - V2 Module has a 3 digit LCD screen where the user can see all necessary information for programming or troubleshoot the controller.

| Page 1 | FL#   | In Normal Operation Floor Number is Displayed. When<br>the Floor Number is unknown, then in floor No we have '-'.                                                                                                    |
|--------|-------|----------------------------------------------------------------------------------------------------|
|        | > In# | Inspection Operation                                                                                                    |
|        | ► E## | Current Fault '##'                                                                                                    |
|        | ➢ ESt | Safety Stop Opened                                                                                                    |
| Page 2 | Err   | By Pressing SELECT we can insert to Error Log. 'noE'<br>Means No Errors registered. With Previous and Next<br>Button, we can navigate in Error Log Menu.                                                                             |
| Page 3 | Fer   | By Pressing SELECT we can insert to Fatal Errors Log.<br>'noE' Means No Fatal Errors registered. With Previous<br>and Next Button, we can navigate in Fatal Error Log<br>Menu. (Fatal Errors are All Level II Fault, See Error Menu) |
| Page 4 | ErA   | By Pressing SELECT we can Erase all registered Faults.<br>'noF' means that faults are erased.                                                                                                    |
| Page 5 | Htr   | By Pressing SELECT we can reset the controller and conduct a homing trip.                                                                                                    |

#### **Operation Messages in Astra - V2 LCD Screen:**

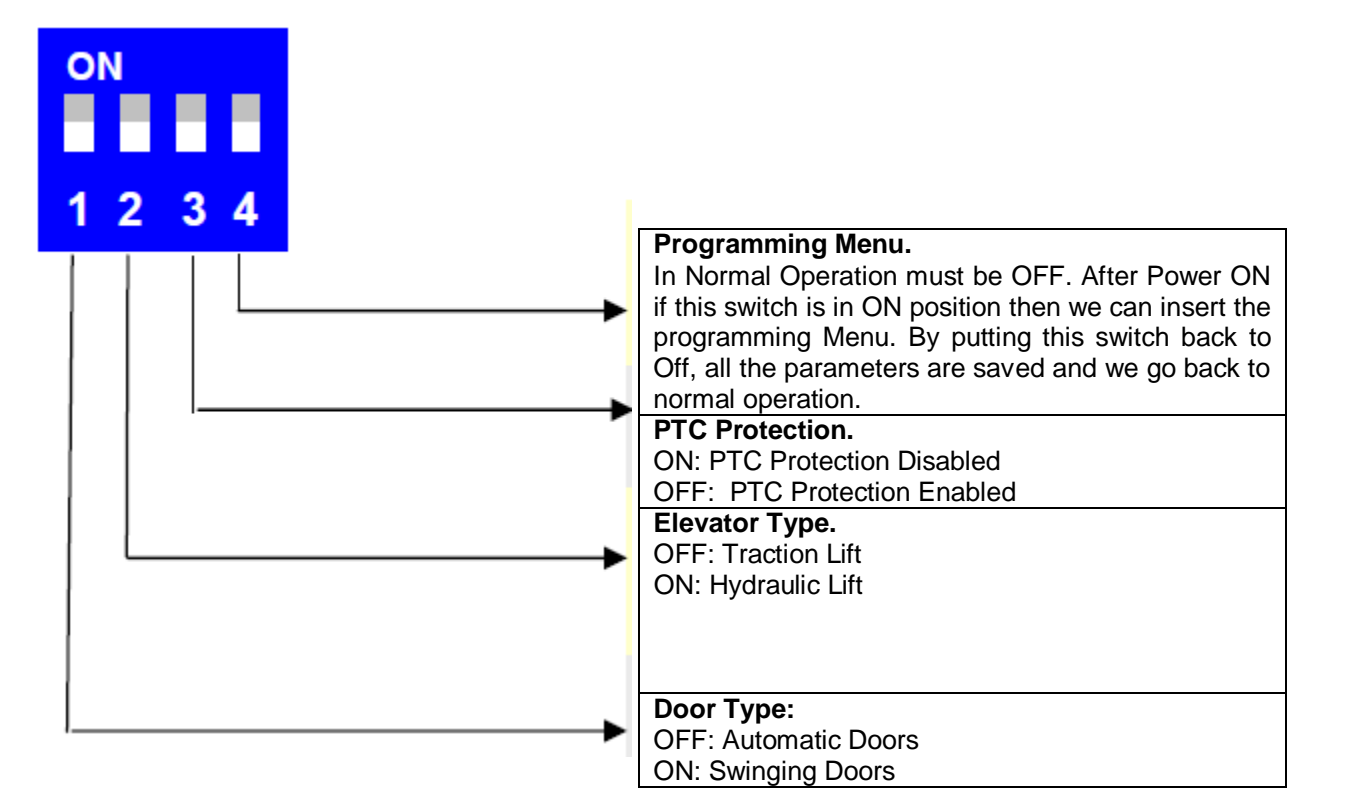

- Simulate Calls With Astra V2: When we are in Page 1 and the screen shows FL# by pressing Select the indication changes to Fr# and the # is flashing. With Prev and Next button we can alter the Floor No we want to simulate call. When we set the desired target Floor No by pressing the Select Button a new call is registered from the desired floor and the corresponding LED in Astra Lights. To deactivate the simulate calls function press select for 3 sec.
- Inspection Commands: When we are in Page 1 and In# is written on screen, by pressing Prev and Next buttons we can give up or down command for inspection operation

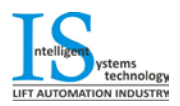

#### 2.3.3 Fault Log.

| Error Code | Fault Description                                                                   | *Level | Action taken                                                                          |
|------------|-------------------------------------------------------------------------------------|--------|---------------------------------------------------------------------------------------|
| 20         | Safety circuit and/or door<br>opened during travel                                  | I      | Waits for safety circuit to close                                                     |
| 20         | Safety circuit opened during travel                                                 | I      | Waits for safety circuit to close, cancels<br>calls if fault persists more than 5sec3 |
| 21         | Door lock circuit opened during travel                                              | I      | Waits for lock circuit to close, cancels calls if fault persists more than 5sec3      |
| 22         | Safety circuit failed to close after<br>door closing                                | I      | Cancels calls and opens doors                                                         |
| 22         | Failure in locking door after 3 attempts                                            | Ι      | Cancels calls3                                                                        |
| 22         | Failure in closing door                                                             | II     | Cancels calls, opens door3                                                            |
| 24         | UP Preliminary Switch fault (Moving Down And the up preliminary sw. is activated)   |        | Blocks elevator4                                                                      |
| 25         | Down Preliminary Switch fault (Moving Up And the down preliminary sw. is activated) | III    | Blocks elevator4                                                                      |
| 26         | Counting Error                                                                      | II     | Performs a homing trip                                                                |
| 26         | Counting Error                                                                      | II     | Performs a homing trip                                                                |
| 28         | Preliminary Switches Fault<br>(both open)                                           | III    | Blocks elevator7                                                                      |
| 27         | Emergency stop                                                                      | I      | Waits for a car call to resume                                                        |
| 29         | Motor has been powered for 25 sec, car did not move                                 | III    | Blocks elevator4                                                                      |
| 35         | Preset number of operating days expired                                             | 111    | Blocks elevator11                                                                     |
| 33         | All orders on contactors were<br>removed, one contactor or more<br>is still engaged | Ι      | Waits all contactors to be released                                                   |
| 34         | Motor temperature has<br>exceeded its maximum<br>allowable operating temperature    | I      | Elevator is stopped at the nearest floor.<br>Waits for the motor to cool down         |
| 23         | Locks/Cabin doors opened<br>during travel                                           | I      | Waits for lock circuit to close, cancel<br>calls if fault persists more than 5sec3    |
| 32         | Final switches opened                                                               |        | Blocks elevator                                                                       |

1 For swinging or 1/2 automatic door.

2 For automatic door.

<sup>3</sup>Waits for a call to resume operation.

Waits for a call to resume operation.
When the cause of the fault is diagnosed and fixed, empty the faults log or request a homing trip so that the elevator resumes operation.
When DZ magnetic switch is installed. Refer to section 5.
When DZ magnetic switch is installed. Refer to section 5.
When the cause of the fault is diagnosed and fixed, the elevator will automatically resume operation.
Relevant in group mode only.
Pofor to section 5.

9 Refer to section 5.

to In case of automatic door, waits for obstacle to clear. 11 To recover from this fault, access menu and clear the count of elapsed days. Refer to Chapter Programming Menu.

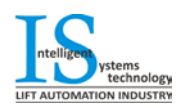

#### 2.3.4 Programming Menu.

#### To Enter the programming Menu follow the steps:

- 1. Turn Off the controller
- 2. Put the Dip Switch No4 in ON position
- 3. Power on the controller

4. Navigate the Menu with Next and Prev Buttons and Press select for saving new values.

To Leave programming Menu Just put the Dip Switch No4 back to Off position.

| Παράμετρος | Περιγραφή                                                                                         | Πεδίο Τιμών       |
|------------|---------------------------------------------------------------------------------------------------|-------------------|
| Par        | Selects the parking mode for automatic door:                                                      | Opn - CLd         |
|            | <b>OPn</b> = Parking door opened                                                                  |                   |
|            | CLd = Parking door closed                                                                         |                   |
| Lgt        | Sets the car light time                                                                           | 0 - 25.0 sec      |
| FLt        | Sets the floor stopping time                                                                      | 0 - 25.0 sec      |
| LdF        | Sets the landing floor                                                                            | non, 0 - 7        |
| Ldt        | Sets the landing time                                                                             | 1 - 99 min        |
| Cjd        | Set the car jammed delay                                                                          | Dis, 1 - 255sec   |
| Ado        | Sets the opening time of the Automatic Door                                                       | Dis, 1 - 255sec   |
| SPr        | In case Hydraulic is not selected, sets the STAR output function: gong, intermediate speed        | gng = Gong        |
|            | (used in VVVF operation) or base block (used in VVVF operation)                                   | Int = Μεσαία Ταχ. |
|            |                                                                                                   | bbL = Base Block  |
| dΞo        | When enabled, SDFS DN input is re-assigned as DZ for automatic door only. DZ should be            | DiS - EnA         |
|            | active on every floor stop to allow door opening                                                  |                   |
| Edi        | When enabled, CLSE input is re-assigned as emergency stop for swinging door only                  | DiS               |
| Aro        | Arrows Type (With Next Direction Indication = Std / Only Present Direction Indication = run)      | Std - <b>run</b>  |
| CjF        | Sets The Level for Car Jammed Fault                                                               | L3 / <b>L2</b>    |
| roL        | Sets the logic for Reopen-Overload Input                                                          | nc/ <b>no</b>     |
| Str        | Sets the start time in hydraulic mode. If hydraulic is not selected, it selects VVVF and sets the | -9,9 - 9,9sec     |
|            | start delay:                                                                                      |                   |
|            | Zero: AC2-speed is selected (StP has to be set to zero as well)                                   |                   |
|            | Positive value: VVVF selected with direction engaging before speed reference                      |                   |
|            | Negative value: VVVF selected with speed reference engaging before direction                      |                   |
| StP        | Selects VVVF and sets the Stop delay:                                                             | -9,9 - 9,9sec     |
|            | Zero: AC2-speed is selected (Str has to be set to zero as well)                                   |                   |
|            | Positive value: VVVF selected with speed reference disengaging before direction                   |                   |
|            | Negative value: VVVF selected with direction disengaging before speed reference                   |                   |
| rLL        | Sets the re-leveling option in hydraulic mode                                                     | ALL = Always      |
| EoS        | Enables the EOS during the inspection                                                             | DiS - EnA         |
| PoH        | Enables Power-on homing                                                                           | DiS - EnA         |
| Ind        | grA = Grav code floor information output                                                          | bin               |
|            | gr1 = Gray code floor information output starting from 1                                          | qrA               |
|            | bin = Binary code floor information output                                                        | gr1               |
|            | EnH = Enhanced scrolling display information output                                               | Ēnh               |
| bAS        | Sets the number of basement (affects the direction of the hall calls)                             | 0-7               |
| PCL        | Enables permanent close for automatic door                                                        | DiS - EnA         |
| Cod        | Press push button to access CODE MENU <sub>2</sub>                                                | 'Select'          |
|            |                                                                                                   |                   |

#### • Code Menu.

A blank screen appears with a decimal point on the first digit. Use the **INC** and **DEC** push buttons to set the first digit of the code. Use **OK** to enter it. The digit is instantaneously replaced by "c". A decimal point on the second digit prompts you to enter the second digit of the code by repeating the above procedure. Repeat this process until all six digits are entered.

| Παράμετρος | Περιγραφή                                                                          | Πεδίο Τιμών |
|------------|------------------------------------------------------------------------------------|-------------|
| StA        | Selects the status of the code lock feature                                        | DiS - EnA   |
|            | Press INC or DEC push buttons to change selection                                  |             |
|            | DiS = Disabled / EnA = Enabled                                                     |             |
| ELA        | Displays the count of the number of days elapsed                                   | -           |
|            | Pressing INC or DEC push buttons resets counter to zero                            |             |
| DAy        | Displays the preset number of operating days                                       | 0 - 999     |
|            | Modify by pressing INC and DEC push buttons. Enter new value with OK               |             |
| out        | Press SELECT push button to exit code menu and go back to auxiliary functions menu | -           |
|            |                                                                                    |             |

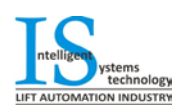

# 24 Months Product Guaranty

## **IS technology**

PERREVOU 37 54 352, THESSALONIKI TEL: +30 2310 943169 FAX: +30 2310 943169 E-mail: info@istechnology.gr

| Name:                          |        |  |
|--------------------------------|--------|--|
| Address:                       |        |  |
| Telephone:                     | Fax:   |  |
| ISL Controller Type            | :      |  |
| Shipping Date<br>Code<br>Model | :<br>: |  |

The Product guaranty is valid within 24 months from shipping date and only if:

- > The installation was done according our drawings
- No alterations was made in the product without the knowledge of IS technology Production Department
- > The product was working under normal conditions (Humidity, Temperature)

This Controller has passed quality control by Lift Auto tester Machine (IS Property) and was produced according the: 95/16/EU, 89/336/EU, 73/23/EU, EN81-1 and EN81-2.

For any injury or damage caused from wrong wiring of the controller, IS technology has no responsibility what so ever.

Thessaloniki, Greece ...../..../20...

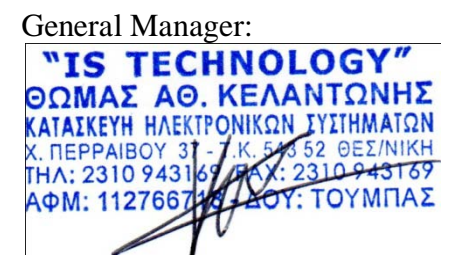

Mr. Thomas Kelantonis

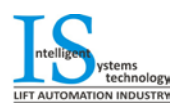

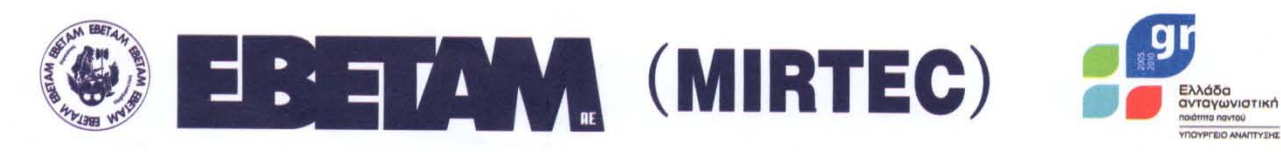

ETAIPEIA BIOMHXANIKHΣ EPEYNAΣ & TEXNOΛΟΓΙΚΗΣ ANAΠΤΥΞΗΣ ΜΕΤΑΛΛΩΝ Α.Ε. / METALLURGICAL INDUSTRIAL RESEARCH & TECHNOLOGICAL DEVELOPMENT CENTRE S.A.

## **CERTIFICATE OF COMPLIANCE**

| Certificate | No: | LF/A-C-1168/10 |  |
|-------------|-----|----------------|--|
|-------------|-----|----------------|--|

| Applicant/ Manufacturer /           | IS TECHNOLOGY, THOMAS ATH. KELANTONIS,                                                                                                    |
|-------------------------------------|----------------------------------------------------------------------------------------------------|
| Certificate-holder:                 | X. Perrevou 37, 54352, Thessaloniki                                                                                                    |
| Description/Product                 | Electrical Control Panel for Lifts ISL–HYD, ISL-TR                                                                                                    |
| Type :                              | With main electronic unit MicroZed and STEM for relevelling                                                                                                    |
| EU Directive/Norms :                | 95/16/EC, Annex I, 89/336/EC, 2006/95/EC<br>EN81.1, 2, §13 &14, Annex H,<br>EN 12015, EN 12016, EN 55011, EN 61000, EN 60439-1                                            |
| Control and testing installations : | Laboratory IST, Thessaloniki<br>(95/16/EC, Annex I, EN81.1&2, §13&14)<br>EMC Laboratories, Report No: E10-033<br>electromagnetic compatibility Emc, Electrical Safety LVD |

The lift testing and certification department of MIRTEC SA, certifies hereby that the over mentioned manufacturer has compiled a technical file in accordance with the requirements of Annex V of 95/16/EC which was submitted to us on 10.05.2010 for examination on its completeness and for archiving purposes.

The checks and compliance verification tests on the aforementioned Norms took place at the Laboratories of EMC as regards the electromagnetic compatibility (89/336/EC), as regards the electromagnetic compatibility (89/336/EC) and electrical safety (Report No: E10-033).

Control tests were carried out by the MIRTEC S.A. inspector at the IST Laboratory in Thessaloniki, on 10.05.2010 on a prototyp panel, as regards the correct and safe functioning, of the main, auxiliary and safety circuits (95/16/EC,EN 81.2).

Relevant reports: MIRTEC: LF/A-R-1168 /10

The manufacturer has to issue the declaration of conformity and attaches the CE Marking for guideline 89/336/EC and manufacturer's certificate for electrical safety & 95/16/EC.

This certificate is valid until May 2012. Significant changes to the design and the manufacture of the control panel are to be notified to MIRTEC S.A.

| Date of issue: 18.05.2010          | MIRTEC's certification | department<br>tis        |  |
|------------------------------------|------------------------|--------------------------|--|
| LF_A_C_1168_10_ISL_HYD_TR (en).doc | AET: 13526             | <b>ΚΩΔ. ΕΡΓΟΥ:</b> 37452 |  |

 Fpageio Agnyúw : M. Mepkoúpn 76, Ay, Δημήτριος, 173 42 Agnyún
 Κεντρικά: Α' Βιομηχανική Περιοχή, 385 00 Bóλoc
 Fpageio Θεσσαλονίκης : Βιομηχανική Περιοχή, 570 22 Σίνδος

 Athens office : 76, M. Merkouri, Ag. Dimitrios, GR - 173 42 Athens
 Head office: A' Industrial Area, GR - 385 00 Volos
 Thessaloniki office : Industrial Area, GR - 570 22 Sindos

 Tel : +30 210 9961408, Fax: +30 210 9969850
 E-mail: yolos.office@ebetam.gr
 Tel : +30241095364
 Tel : +30241095364

 E-mail: athens.office@ebetam.gr
 web site: http://www.ebetam.gr
 Tel : +30 2310797 887, Fax: +30 2310 723117

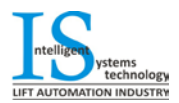

# **Declaration of Conformity CE** EMC Compliance Standards and Directive: 89/336/EU & 95/54/EC The Company : IS technology PERREVOU 37 54 352, THESSALONIKI GREECE Declare that the products listed below are following the provisions of the 89/336/EU & 95/54/EC directive. The tests was made by EMC Hellas (Protocol No.: E10/033): **Product:** Type: 1. Elevator Controller ISL 1.1 For Hydraulic Elevators HYD\_ 1.2 For Traction Elevators TR

Thessaloniki 26-04-2010 The Company,

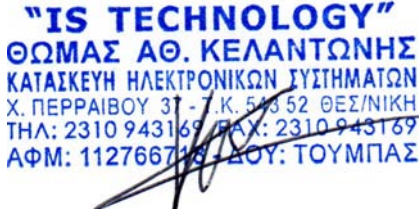

IS technology